## Содержание

| Работа на платформе. Модуль «Комплекс работ». Раздел «Все открытые» | 2 |
|---------------------------------------------------------------------|---|
| Сохранение представлений пакета работ                               | 2 |
| Экспорт пакетов работ                                               | 5 |

# Работа на платформе. Модуль «Комплекс работ». Раздел «Все открытые»

## Сохранение представлений пакета работ

После настройки вида представления пакета работ его нужно сохранить особым образом, чтобы снова получить к нему доступ или поделиться им со своей командой. Разберем это на примере. Допустим, необходимо сохранить представление пакета работ, в котором работы сгруппированы по назначенным. Для этого в окне **«Конфигурация таблицы пакета работ»**, во вкладке **НАСТРОЙКИ ОТОБРАЖЕНИЯ** выбираем **Группировать по**, из списка выбираем **Назначенный**, фиксируем выбор кнопкой **Применить**. В таблице с перечнем пакетов работ проекта строки перегруппируются согласно настройкам. После это следует кликнуть на значок настроек «три точки» в правом верхнем углу экрана и выбрать из выпадающего списка опцию **Сохранить как...** 

| 4- Комплекс работ                                                                                                    | Bce om                                              | крытые                                                                                                    |                                      | +Cougans +                                       | <b>ү</b> Фильтр 🗓 🛛                      | • 🖗 • quendel 🖩                                                                                                    | 0 :: 1                                                       |
|----------------------------------------------------------------------------------------------------|-----------------------------------------------------|----------------------------------------------------------------------------------------------------|--------------------------------------|--------------------------------------------------|------------------------------------------|----------------------------------------------------------------------------------------------------|--------------------------------------------------------------|
| Найти сокраненные пр., Q                                                                                                    | ID Ť                                                | [ TEMA                                                                                                    | тип                                  | состояние                                        | ПРИОРИТЕТ                                | ABTOP                                                                                                    | назначенны                                                   |
| <ul> <li>представления по умолч</li> <li>все открытые</li> </ul>                                                                   | 🖬 Ирнна Сарол                                       | uena (2)                                                                                                    |                                      |                                                  |                                          |                                                                                                    |                                                              |
| Вси отпрытыя<br>Диагранны Гантта<br>Недавно созданное<br>Послядние действия<br>Предназначено для меня<br>Скодка  <br>Создано некой | 731<br>932<br>1085<br>■ -(1)<br>1128<br>+ Соцатьнов | Роля участнена на платформе ОрелРојест и закрепленењи за ним набор<br>Спартовае странеца платформы<br>Модиль «Обоар»<br>Роля пољакоштеля<br>ий пакет работ | задача<br>задача<br>задача<br>задача | Вылалниется<br>Вылалниется<br>Создана<br>Создана | Обичный<br>Высоний<br>Высоний<br>Обичный | <ul> <li>Ирлина Савельская</li> <li>Ирлина Савельская</li> <li>Ирлина Савельская</li> <li>Ирлина Савельская</li> </ul> | CE Hassa Cas<br>CE Hassa Cas<br>CE Hassa Cas<br>CE Hassa Cas |
| ← Компленсрибот                                                                                                    | п-4/40<br>Все откра                                 | ытые                                                                                                    |                                      | +C034                                            | ans + 🝸 Филал                            | р ⑧ ■Табинар ▼                                                                                                    | 0 :: :                                                       |
|                                                                                                    | io †                                                | } TEMA                                                                                                    | тип                                  | состояние                                        | приоритет                                | <ul> <li>Настроить вид</li> <li>Вставыте столбцы.</li> </ul>                                                           | . ы                                                          |
| <ul> <li>представления по умолч</li> <li>Все опрытые</li> </ul>                                                                    | 931                                                 | <ul> <li>Роль участника на платформе OpenProject и закрепленный за ним на</li> </ul>                                                                       | задача                               | Выполняется                                      | Обычный                                  | 11 Сортировать по Е Группировать по                                                                                    | 100                                                          |
| Днагранна Гантта                                                                                                    | 1128                                                | Роли пользователя                                                                                                    | задача                               | Создана                                          | Обычный                                  | Перенменовать при<br>Пр. С.                                                                                            | едставления                                                  |
| Недавно созданное                                                                                                    | 932                                                 | Стартовая страница платформы                                                                                                    | задана                               | Выполняется                                      | Высокий                                  | Сохранить                                                                                                    | 39                                                           |
| Предналанноко для моня<br>Предналанноко для моня<br>Свядна никай                                                                   | 1085<br>+ Соцать нов                                | Мадуль «Обаор»<br>ый пакат работ                                                                                                    | задана                               | Создана                                          | Выскоей                                  | <ul> <li>Удалить</li> <li>Экспортировать</li> <li>Параметры видим</li> <li>Настранзаемые по</li> </ul>                 | жи<br>ости<br>ля                                             |

В открывшемся окне введите имя нового представления пакетов работ. В данном примере, целесообразно назвать новое представление «Пакеты работ по назначенным».

#### Параметры видимости:

**Общие представления**: установите флажок **Общие**, если вы хотите, чтобы это представление пакета работ было доступно другим участникам проекта.

Избранное: установите флажок Добавлено в избранное, если вы хотите, чтобы это

представление было доступно только вам.

Для сохранения вида нажмите синюю кнопку «Сохранить».

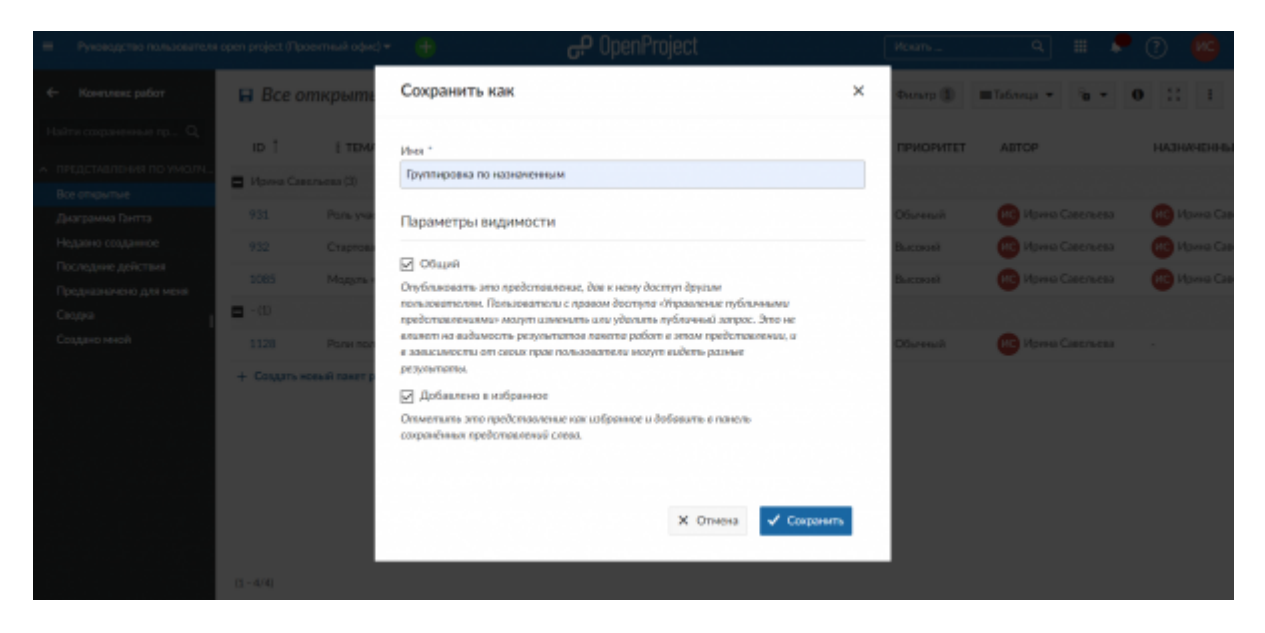

Если вы установили флажок на **Общие** и **Добавлено в избранное**, **представление** будет сохранено в меню пакетов работ в ваших Избранных представлениях.

| • | 🕂 Компленс работ                                      | Группиро      | вка по назначенным                                                  | +Cogans + | <b>Т</b> Фильтр (1) | ШТаблица ▼ | īв т      | 0                                                                                                    | :: | I     |         |
|---|-------------------------------------------------------|---------------|---------------------------------------------------------------------|-----------|---------------------|------------|-----------|----------------------------------------------------------------------------------------------------|----|-------|---------|
|   | Тайти сокраненные пр.,. Q                             | 10 1          | [ TEMA                                                              | тип       | состояние           | ПРИОРИТЕТ  | ABTOP     |                                                                                                    |    | АНЕАН | менны   |
| ſ | ИЗБРАННЫЕ ПРЕДСТАВЛЕНИЯ<br>Гентризовка по назначенным | 🖬 Ирина Савел | uesa (3)                                                            |           |                     |            |           |                                                                                                    |    |       |         |
|   | представления по умолч                                | 931           | Роль участника на платформе OpenProject и закрепленный за ним набор | задача    | Бытолняется         | Обычный    | 📧 Ирина С | and the second second s |    | HC Hp | ина Сав |
|   | Все открытые                                          | 932           | Старловая страннца платфорны                                        | задача    | Выполняется         | Высокай    | 🔑 Ирина С | 2012/16/08                                                                                                    |    | ис ир | ана Сав |
|   | Диагранна Гантта                                      | 1085          | Мадаль «Обзор»                                                      | задача    | Создана             | Высоний    | ирина С   | anchesa                                                                                                    |    | ис ир | ана Сав |
|   | Надавно созданнов<br>Последние действия               | - (1)         |                                                                     |           |                     |            |           |                                                                                                    |    |       |         |
|   | Предназначено для неня                                | 1128          | Роли пользователя                                                   | задача    | Создана             | Обычный    | 🚾 Ирина С | авельева                                                                                                    |    |       |         |
|   | Сводна                                                | + Создать нов | ый пакет работ                                                      |           |                     |            |           |                                                                                                    |    |       |         |
|   | Создано мной                                          |               |                                                                     |           |                     |            |           |                                                                                                    |    |       |         |

Если вы установите флажок **Общедоступная видимость**, **представление** будет сохранено в разделе Публичные представления в меню пакета работ.

| ← Конепленс работ                          | Группиро                | вка по назначенным                                                  | +Создать + | <b>Т</b> Фильтр 🕦 | ≡Табляца т | °a *       | 0          | 8 1 |              |
|--------------------------------------------|-------------------------|---------------------------------------------------------------------|------------|-------------------|------------|------------|------------|-----|--------------|
| Найти социненные пр., Q                    | ID 1                    | E TEMA                                                              | тип        | состояние         | ПРИОРИТЕТ  | ABTOP      |            | н   | АЗНАЧЕННЫ    |
| <ul> <li>представления по умолч</li> </ul> | Ирина Савель            | ena (3)                                                             |            |                   |            |            |            |     |              |
| Дкаграмма Гантта                           | 931                     | Роль участника на платформе OpenProject и закрепленный за ним набор | задача     | Выполняется       | Обытеный   | на Ирина ( | Савельева  |     | Vipassa Casa |
| Недавно созданное                          | 932                     | Стартовая страннца платформы                                        | задача     | Выполняется       | Высоний    | 📧 Ирина (  | Caestraesa |     | Ирана Сазе   |
| Последние действия<br>Последние нействия   | 1065                    | Magute «Ofeage                                                      | задача     | Создана           | Высоний    | ирина (    | Савельева  | 0   | Ирана Сав    |
| Ceope                                      | <ul> <li>(1)</li> </ul> |                                                                     |            |                   |            |            |            |     |              |
| Создано мной                               | 1128                    | Роли пользователя                                                   | задача     | Создана           | Обычный    | Morena (   | Савельева  |     |              |
| • ПУБЛИЧНЫЕ ПРЕДСТАВЛЕНИЯ                  | + Создать новы          | ай панет работ                                                      |            |                   |            |            |            |     |              |
| Группировка по назначенным                 |                         |                                                                     |            |                   |            |            |            |     |              |
|                                            |                         |                                                                     |            |                   |            |            |            |     |              |
|                                            |                         |                                                                     |            |                   |            |            |            |     |              |

Если вы хотите убрать параметр **Общедоступная видимость**, это возможно сделать через значок настроек «три точки» в правом верхнем углу экрана. Выберите **Параметры видимости**, откроется окно с параметрами, уберите флажок «Общие», установите флажок «Добавлено в избранное» и сохраните.

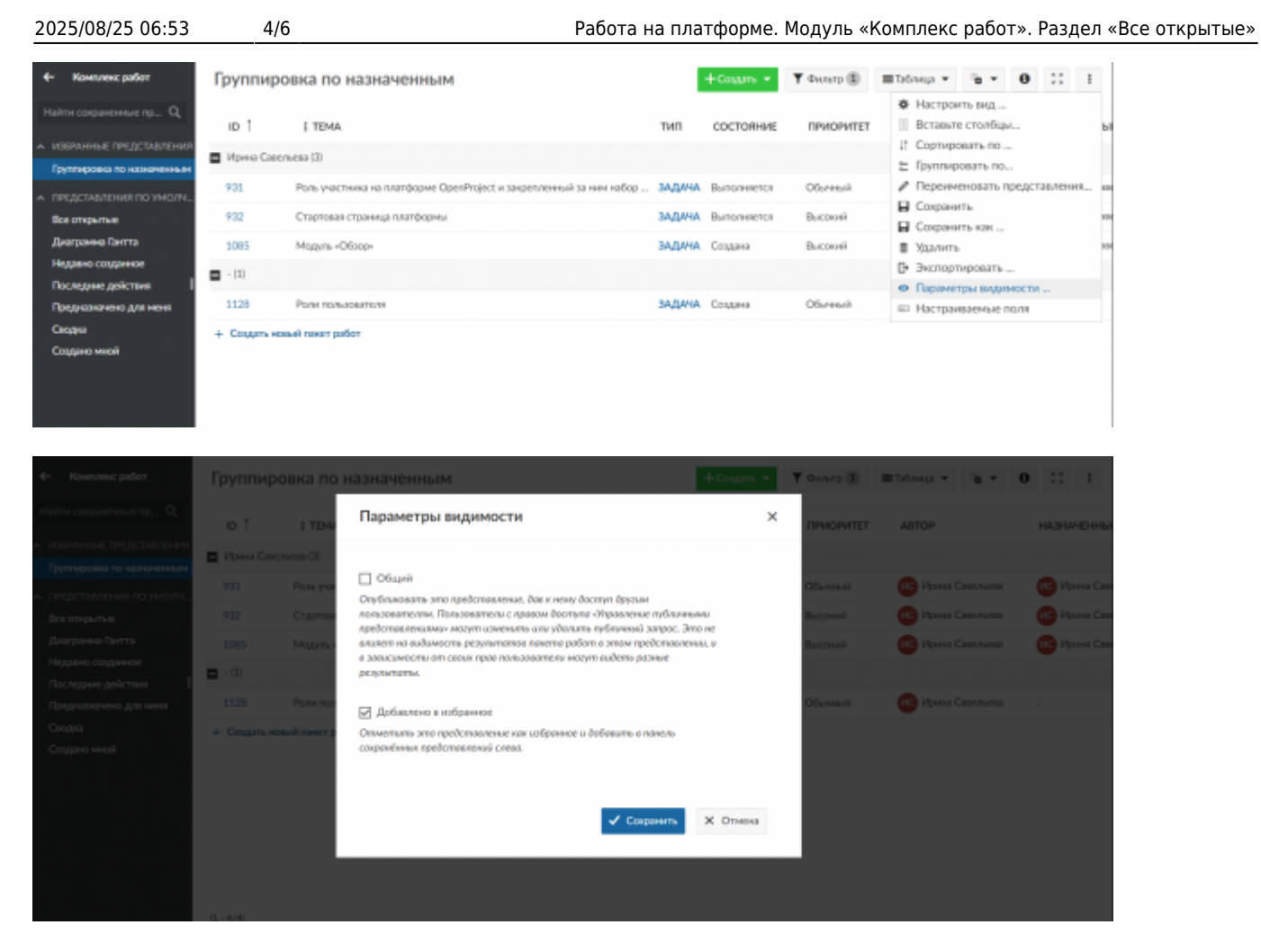

#### Изменение и удаление сохраненных представлений пакетов работ

Если вы внесете **изменения** в сохраненное представление, например, измените критерии фильтра, то вам придется сохранить новое представление еще раз. Чтобы применить изменения к фактическому сохраненному представлению, щелкните значок «Сохранить» в настройках, появится всплывающее сообщение «Обновление завершено». **Обратите внимание**: вы не можете изменить представление «Все открытые» по умолчанию. Поэтому нажатие значка диска «Сохранить» не повлияет на представление по умолчанию, отображаемое при переходе к пакету работ.

| ← Конплекс работ                                      | Группировка по назначенным                                              |                  | +Cosgans *             | <b>Т</b> Омльтр 🗓  | i = totrat • 0 ::  |                                                   |                   |         |   |  |  |
|-------------------------------------------------------|-------------------------------------------------------------------------|------------------|------------------------|--------------------|--------------------|---------------------------------------------------|-------------------|---------|---|--|--|
| Найти сохраненные пр Q.<br>А. ИЗБРЖННЫЕ ПРЕДСТАВЛЕНИЯ | ID [ TEMA                                                               | тип              | состояние              | приоритет          | AB' []] B<br>11 C  | астроить вид .<br>ставыте столбя<br>ортировать по | n<br>Qəfər<br>Con |         |   |  |  |
| Группиравка по иззначенным<br>представления по умолч  | 931 Роль участника на платформе OpenProject и закрепленињи за ким набор | задача           | Выполняется            | Обычный            |                    | уппировать п<br>ерекиченовать<br>охранить         | предста           | LACHICA | ł |  |  |
| Все открытые<br>Джаграмма Гантта                      | 932 Стартовая страннца платформы<br>1085 Медуль «Обіор»                 | задача<br>задача | Выполняется<br>Создана | Высоний<br>Высоний | 🥶 🖬 c<br>🥶 🖬 X     | охранить как .<br>цалить                          |                   |         | 3 |  |  |
| Последние действия I<br>Преднаначено для меня         | - [3]     1128 Pore non-adegreese                                       | задача           | Создана                | Обычный            | е -0<br>е п<br>е н | кспортировать<br>враметры вид<br>астраиваемых     | имости            |         |   |  |  |
| Сводна<br>Создано мной                                | + Содать новый панет работ                                              |                  |                        |                    |                    |                                                   |                   |         |   |  |  |

| 2025/08/25 06:53                                                                |          | 5/6                                                                                      | Работа на г                  | платформе   | . Модуль «          | «Комплекс р       | абот | ». Pa            | здел «    | Все открытые |
|---------------------------------------------------------------------------------|----------|------------------------------------------------------------------------------------------|------------------------------|-------------|---------------------|-------------------|------|------------------|-----------|--------------|
| 4- Конгленс работ                                                               | Групп    | пировка по наз 🗸 обновление завершено                                                    |                              | ×           | <b>Υ</b> Φυτατρ (1) | ∎Таблица т        | è •  | 0 ::             | 1         |              |
| Найти сокраненные пр., Q                                                        | ID       | [ TEMA                                                                                   | тип                          | состояние   | ПРИОРИТЕТ           | ABTOP             | ,    | HA3H44E          | нный      |              |
| <ul> <li>извримные представления</li> <li>Группировка по назначенным</li> </ul> | 🖬 Ирнена | Савельева (2)                                                                            |                              |             |                     |                   |      |                  |           |              |
| <ul> <li>пердставления по умолн</li> <li>Все оператые</li> </ul>                | 931      | Роль участника на платформе OpenProject и закрепленный з<br>Стартовая страница платформы | а ним набор ЗАДАЧА<br>ЗАДАЧА | Выполняется | Обычный<br>Высокий  | ИС Ирина Савсльев |      | Pipers<br>Pipers | Санслыен  | 1            |
| Днаграмма Пипта<br>Недажно созданное                                            | 1085     | Mogy/to (OSoop)                                                                          | задича                       | Создана     | Высоконі            | Ис Изина Савольов | • (  | Ирен             | Санольева |              |
| Последние действия  <br>Предказночено для меня                                  | 1128     | Роли пользователя                                                                        | задана                       | Соцдана     | Обычный             | изина Савельев    | a .  |                  |           |              |
| Сводна<br>Создано мной                                                          | + Соцая  | ать новый панет работ                                                                    |                              |             |                     |                   |      |                  |           |              |

Если вы хотите сохранить совершенно новый вид пакета работ, снова нажмите на настройки и выберите Сохранить как... как описано выше.

Если вы хотите удалить сохраненное представление, щелкните значок «Удалить» в настройках, и подтвердите выбранное действие.

| Руководство пользователя                                | open ( | project (F     | Іроектный офис) <del>–</del>         | •       | Подляердите действие на странице ри<br>Уверены, что хотите удавль выбранное предста | ojects.nstw.<br>wewe? | nu internet            | Hours              |            |         | ٩                              |                             | ۰                  | ?      | ИС      |
|---------------------------------------------------------|--------|----------------|--------------------------------------|---------|-------------------------------------------------------------------------------------|-----------------------|------------------------|--------------------|------------|---------|--------------------------------|-----------------------------|--------------------|--------|---------|
| ← Компленс работ                                        | Γp     | улпи           | ировка по на                         | значе   | nnem                                                                                | OK                    | Omeso<br>Pociatina •   | <b>Υ</b> Φυτωτρ 🚯  |            | Ta6n    | nua •                          | ÷.                          | 0                  | ::     | ł       |
| Найтн сокраненные пр.,, Q,                              |        | ID             | į tema                               |         |                                                                                     | тип                   | состояние              | ПРИОРИТЕТ          | AB         | ¢<br>11 | Настрои<br>Вставыте<br>Сортире | ть вид<br>столб<br>жать по  |                    |        |         |
| Группировно по назначенным<br>ПРЕДСТАВЛЕНИЯ ПО УМОЛЧ    | -      | Ирини С<br>931 | авельева (3)<br>Роль участника на пл | атборно | OpenProject и закрепленный за ним набор                                             | задача                | Выполняется            | Обычный            |            |         | Группир<br>Переим<br>Сполени   | овать п<br>еноваті          | о<br>пред          | тавлен | 008 35i |
| Все открытые<br>Диагранны Гантта<br>Мактания соотвенное |        | 932<br>1085    | Стартовая страница<br>Модуль «Обзор» | платфор | 4ul                                                                                 | задача                | Выполняется<br>Создана | Высокий<br>Высокий | 80         |         | Сохрани<br>Удалить             | ть как                      | -                  |        | 36      |
| Последние действия I<br>Преднаначено для неня           | •      | - (1)<br>1128  | Роли пользователя                    |         |                                                                                     | задача                | Создана                | Offerenal          | <b>e</b> c | 0       | Экспорт<br>Парамет<br>Настрак  | ироват<br>пры виџ<br>ваемък | ь<br>имост<br>поля | и      |         |
| Сводна<br>Создано мной                                  | +      | Создат         | ь новый ганет работ                  |         |                                                                                     |                       |                        |                    |            |         |                                |                             |                    |        |         |

## Экспорт пакетов работ

2025/08/25 06.53

5/6

Чтобы экспортировать пакеты работ, выберите «Экспортировать ...» в меню настроек в правом верхнем углу списка пакетов работ.

Откроется диалоговое окно, в котором можно выбрать нужный формат.

Из пакета работ будут экспортированы все пакеты работ, включенные в список фильтров.

В экспортированном файле будут отображены столбцы, активированные в списке представлений пакетов работ.

Экспортировать пакеты работ можно также в избранных представлениях.

| 2025/08/25 06:53                                                                                                    | 6/6                                                | Работа на пл                                | патформе. М        | Іодуль «Ком                         | плекс работ». Раздел «Все откры                                                                    |
|----------------------------------------------------------------------------------------------------|----------------------------------------------------|---------------------------------------------|--------------------|-------------------------------------|----------------------------------------------------------------------------------------------------|
| ← Компленс работ                                                                                                    | Все открытые                                       |                                             | +Coupp             | т т Фильтр ()                       | ) =156ma • 0 53 E                                                                                  |
| Найти сохраненные пр Q                                                                                                    | ID † ½ TEMA                                        | тит                                         | состояние          | приоритет                           | <ul> <li>Настроить вид</li> <li>Вставьте столбщы</li> </ul>                                        |
| <ul> <li>извранные представления</li> <li>Предсавление 1</li> </ul>                                                                 | 931 Роль участника на платфор                      | ие OpenProject и закрепленный за ким на ЗАД | АНА Выполняется    | Обълный                             | Гортировать по                                                                                     |
| <ul> <li>представления по умолч</li> </ul>                                                                                          | 932 Стартовая страница платфо                      | рмы ЗАД                                     | AHA Burnarieserics | 06.446.8                            | <ul> <li>Переименовать представления та</li> <li>Сохранить</li> </ul>                              |
| Все открытые<br>Диагранны Гантта<br>Недано созданное<br>Посладана дайствая<br>Посладана дайствая<br>Своднаялного для наки<br>Сводна | 1085 Мадуль «Обхор»<br>+ Соддять новый панит работ | зад                                         | АНА. Создана       | Cfureeust<br>Cfureeust<br>Cfureeust | В Сохранить кан<br>  Удалить<br>● Экспортировать<br>> Параметры видликости<br>□ Настранкаемые поля |
| <ul> <li>Konstrate paller</li> </ul>                                                                                                | Все открытые                                       |                                             | + Саци             | ni + T Ownerp (                     |                                                                                                    |
| Найти сокраненные пр. Эн                                                                                                    | спортировать                                       |                                             |                    |                                     | НАЗНАЧЕНИ                                                                                          |
| Предсавление 1                                                                                                    |                                                    |                                             |                    |                                     | rearea 🙆 Mpress D                                                                                  |
| <ul> <li>пердоваления по ук<br/>Вся открытыя<br/>Диаграмма Гантта.</li> </ul>                                                       | PDF                                                | РОЕ с влажениями                            | PC                 | рон<br>Э.F. с описанием             | prezesa 🥶 Vepresa Co<br>prezesa 🥙 Vepresa Co                                                       |
| Недавно созданное<br>Последние действия<br>Преднажинско для нек<br>Сворра                                                           | РОР с описанием и влажениями                       | xis<br>xis                                  | ×                  | S c othicathrem                     |                                                                                                    |
|                                                                                                    | XLS C OTHOURSHARMH                                 | csv                                         |                    | Atom                                |                                                                                                    |
|                                                                                                    |                                                    |                                             |                    |                                     |                                                                                                    |

|                               | 120 | žī      |
|-------------------------------|-----|---------|
| Last update: 2022/07/08 18:33 |     | e<br>Se |